| 1.  | Bezpečnostní instrukce           | 2  |
|-----|----------------------------------|----|
| 2.  | Příslušenství                    | 3  |
| 3.  | Pohledy na přístroj              | 4  |
| 4.  | Obsluha přístroje                | 6  |
| 5.  | Poznámky k nabíjení baterie      | 8  |
| 6.  | Začínáme                         | 9  |
| 7.  | Funkce Bluetooth                 | 10 |
| 8.  | Funkce FM                        | 14 |
| 9.  | Funkce TMC                       | 15 |
| 10. | Nastavení zařízení               | 15 |
| 11. | Inicializace a aktivace softwaru | 16 |
| 12. | Navigace                         | 18 |
| 13. | Obrazovka mapy                   | 25 |
| 14. | Menu More (více)                 | 26 |
| 15. | Menu Settings (nastavení)        | 27 |
| 16. | Řešení problémů                  | 29 |
| 17. | Připojení k PC                   | 31 |

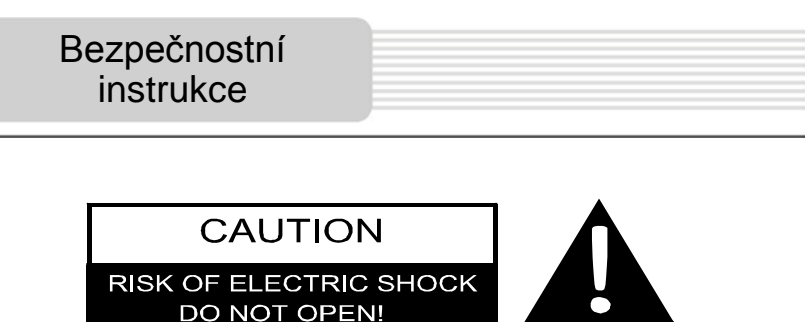

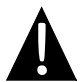

Vykřičník uvnitř rovnostranného trojúhelníka upozorňuje uživatele na důležité instrukce pro provoz, údržbu a opravy, které jsou obsaženy v literatuře k uvedenému přístroji.

#### POZOR

- Z důvodu snížení nebezpečí úrazu elektrickým proudem neodstraňujte kryty přístroje. Uvnitř přístroje nejsou žádné části, které by bylo možno opravovat. Případné opravy přenechejte osobě s potřebnou kvalifikací.
- Výrobce nemůže ručit za škody způsobené neautorizovanými neodbornými opravami nebo úpravami.

#### <u>VÝSTRAHA</u>

Přístroj nevystavujte kapající nebo stříkající vodě a nestavte na něj žádné předměty (nádoby) s kapalinami.

### <u>Seznam příslušenství</u>

| POLOŽKA                                                                                                    | NÁZEV KS                           |   |
|----------------------------------------------------------------------------------------------------|------------------------------------|---|
| 2                                                                                                    | Nabíječ do auta                    | 1 |
|                                                                                                    | Kabel USB                          | 1 |
|                                                                                                    | Pero Stylus                        | 1 |
|                                                                                                    | Stylová brašna<br>(pouze GV5500BT) | 1 |
| Preskojo<br>Lovennia<br>Markana                                                                                                    | Uživatelský manuál                 | 1 |
| Tradigo                                                                                                    | Záruční list                       | 1 |
| Perdope<br>the second second sec | CD s dokumentací a<br>ovladači     | 1 |

### Pohledy na přístroj

### Pohled zepředu

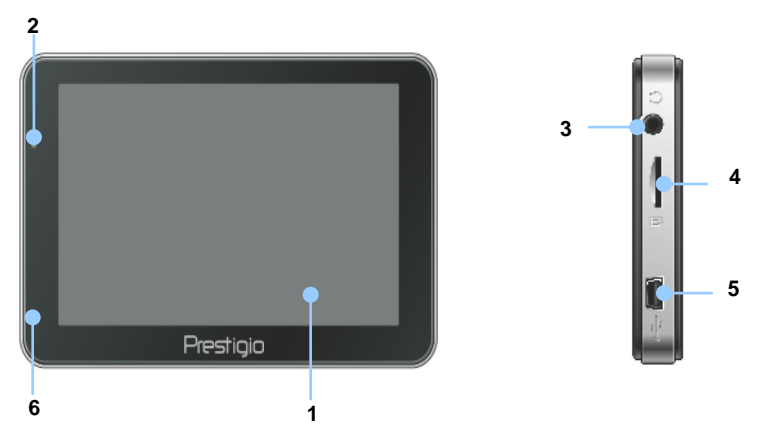

#### 1. Dotykový LCD displej

Prstem nebo perem Stylus vyberte v menu požadovaný příkaz nebo informaci.

#### 2. Indikátor stavu baterie

Pokud je baterie plně nabitá, indikátor svítí jasně zelenou barvou. Během nabíjení svítí tento indikátor červeně.

#### 3. Konektor Jack

Slouží pro připojení sluchátek.

#### 4. Slot MicroSD

Slouží pro karty MicroSD, k rozšíření vnitřní paměti přístroje nebo ke stahování a ukládání dat.

#### 5. Port MicroUSB

Slouží pro připojení kabelu USB, po němž je možné přenášet data nebo nabíjet interní baterii přístroje.

#### 6. Mikrofon

Slouží pro záznam zvuku.

### Pohled zezadu a shora

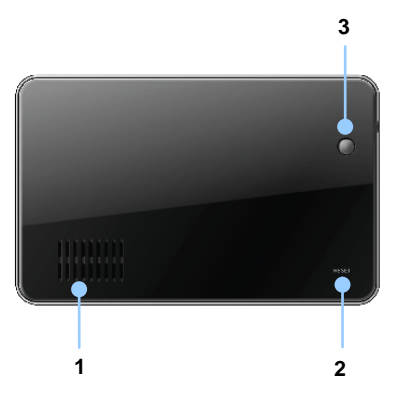

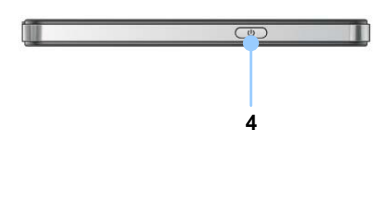

- 1. Reproduktor
- 2. Tlačítko Reset

Slouží pro restart přístroje.

3. Světelný senzor

Slouží pro automatické nastavování jasu dotykového displeje.

### 4. Tlačítko Power

Slouží pro zapnutí/vypnutí přístroje.

### Obsluha přístroje

### Vložení karty microSD

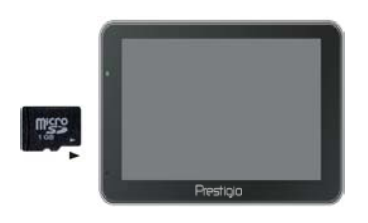

- Kartu MicroSD vložte kontakty směrem k přístroji a štítkem s nápisem směrem k jeho přední straně.
- Vyjmutí karty MicroSD proveďte jemným stiskem jejího okraje, čímž dojde k uvolnění bezpečnostního zámku a jejím následným vytažením ze slotu přístroje.

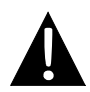

### POZNÁMKA:

Před vyjmutím katry se vždy ujistěte, že v daném okamžiku neprobíhá žádná operace s daty na této kartě MicroSD (ukládání/čtení).

### Připojení externího zařízení USB (nabíjení)

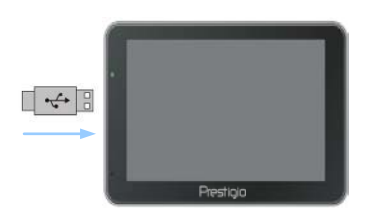

- Připojte konektor USB do příslušného portu USB.
- Druhý konektor USB připojte k portu USB vašeho PC – spustí se nabíjení.

### Nabíjení přístroje v autě

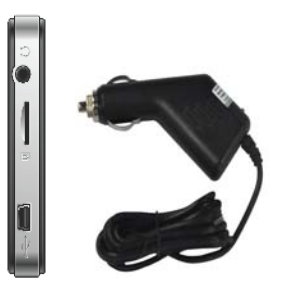

- Připojte konektor USB do příslušného portu USB.
- Připojte konektor nabíječe do auta do zásuvky/zapalovače cigaret 12V ve vozidle – spustí se nabíjení.

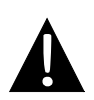

### POZNÁMKA:

Abyste předešli možné závadě způsobené přepětím při startování, připojte nabíječ k zásuvce v autě, až po nastartování motoru vozidla.

### Poznámky k nabíjení baterie

### Nabíjecí baterie

Přístroj je vybaven zabudovanou nabíjecí baterií. Před prvním použitím, prosím, nabijte tuto baterii plně (nabíjecí doba min. 5 hodin). Indikátor stavu baterie svítí během nabíjení červeně, jakmile je proces nabíjení dokončen, svítí jasně zeleně. Při běžném provozu je doba nabíjení přibližně 4 hodiny. Doba provozu zařízení při napájení z baterie je cca 1 hodina.

### Pracovní podmínky a poznámky k nabíjecím bateriím

- Před prvním použitím musí být baterie nejdříve plně nabita.
- Při běžném provozu není nutné začít nabíjet baterii dříve, než dojde k jejímu plnému vybití.

### Začínáme

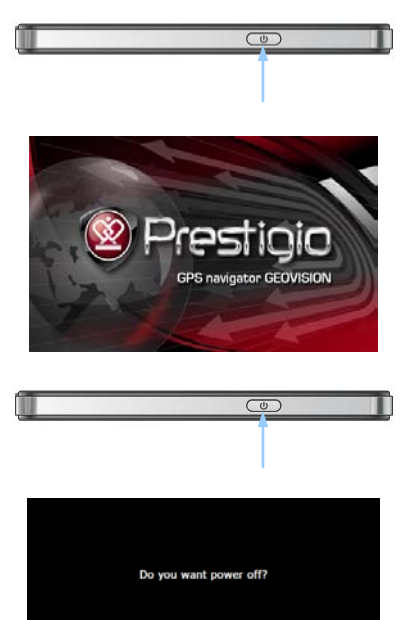

Sleep

Cancel

Power Off

- Stiskněte a přidržte tlačítko Power přístroj se zapne.
- 2. Krátce po úvodní obrazovce se zobrazí hlavní menu.
- Tlačítka dotykové obrazovky přístroje se ovládají přiloženého pera Stylus.
- Stiskem a přidržením tlačítka Power se přístroj vypíná nebo se vstupuje do režimu spánku.
- Volbou tlačítka Sleep se přístroj uvádí do režimu spánku, dotykem na tlačítko Power Off dojde k jeho vypnutí.

(GeoVision 4500BTFM/5500BTFM/5500BTFMHD)

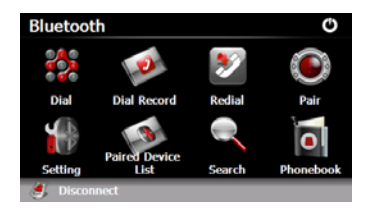

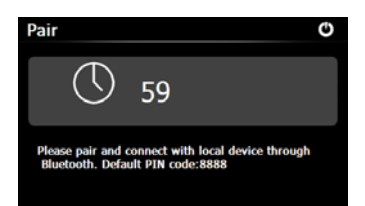

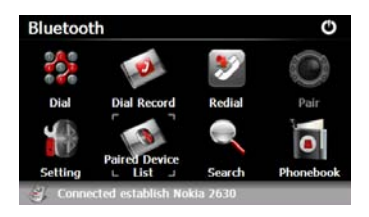

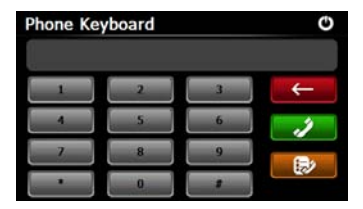

- Volbou ikony Bluetooth (hlavní menu) se spouští funkce Bluetooth.
- 2. Stav komunikace je zobrazen ve spodním poli displeje.
- Pro pouštění aktuální funkce zvolte tlačítko .
- Pair (párování). Volbou ikony v rozhraní Bluetooth se spouští procedura párování s mobilním telefonem, který je vybaven funkcí GPRS.
- Ujistěte se, že váš mobilní telefon má funkční Bluetooth (tuto funkci musí být možné detekovat jinými zařízeními).
- Po úspěšném spárování se ve spodním poli displeje objeví informace: "Connection established" (spojení navázáno).
- Volbou ikony v rozhraní
  Bluetooth se na displeji zobrazí
  Phone Keyboard (klávesnice telefonu).
- Klávesy X Klávesy Slouží pro Vytáčení, Návrat a Historie volání.

(GeoVision 4500BTFM/5500BTFM/5500BTFMHD)

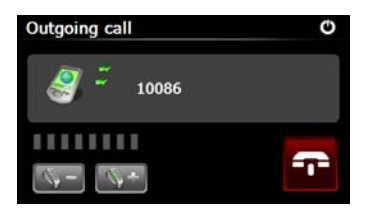

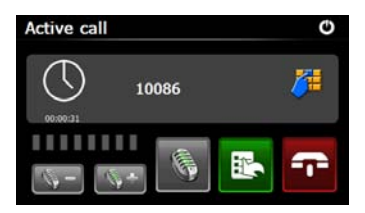

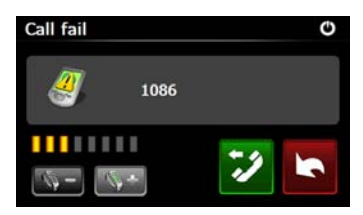

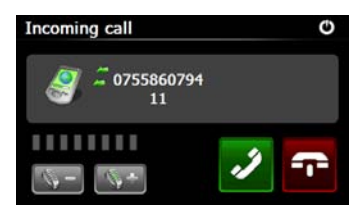

- Outgoing call (odchozí hovor). Pro nastavení hlasitosti použijte klávesy
   Pro ukončení hovoru použijte klávesu
- Actice call (aktivní hovor). Volbou tlačítka se spustí záznam. Volbou tlačítka se zobrazí klávesnice. Volbou tlačítka se novor přepne do mobilního telefonu nebo zpět do přístroje.
- Call fail (spojení se nezdařilo). Ikona naznačuje, že se telefonní spojení nezdařilo.
- Tlačítko slouží pro návrat do režimu Phone Keyboard (klávesnice telefonu).
- Incaming call (příchozí hovor).
  Číslo volajícího je zobrazeno na displeji.

(GeoVision 4500BTFM/5500BTFM/5500BTFMHD)

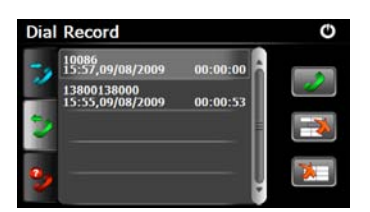

- Volbou tlačítka v režimu
  Bluetooth vstoupíte do obrazovky
  Dial Record (historie volání).
- Volbou tlačítek 22/2 se zobrazí seznamy Volaných čísel, Přijatých a Zmeškaných hovorů. Tato čísla lze po výběru volat pomocí tlačítka.
- Pro smazání požadovaného telefonního čísla ze seznamu zvolte toto číslo a vyberte ikonu Volbou tlačítka se mažou všechna čísla v tomto seznamu.

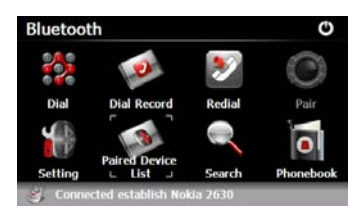

Volbou tlačítka v režimu
 Bluetooth se opětovně vytočí předchozí volané číslo.

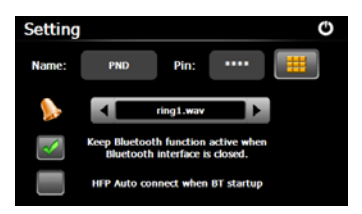

- Setting (nastavení). Volbou tlačítka
   v rozhraní Bluetooth se
   vstupuje do režimu nastavení.
- Volbou tlačítka se vstupuje do režimu nastavení kódu PIN. Pomocí se nastavuje vyzváněcí tón.
- Volbou tlačítka se povoluje/ zakazuje funkce Bluetooth. Volbou tlačítka povoluje/ zakazuje automatické spojování HFP.

(GeoVision 4500BTFM/5500BTFM/5500BTFMHD)

Paired Device List O selina Selina Se

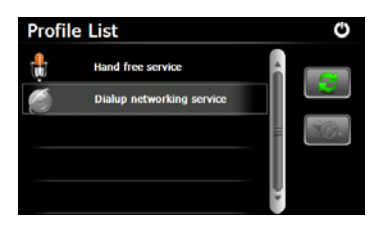

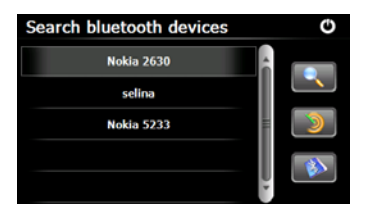

- Volbou tlačítka v režimu
  Bluetooth se vstupuje do Paired
  Device List (seznam spárovaných zařízení).
- 22. Pomocí tlačítka se z tohoto seznamu maže název mobilního telefonu. Volbou tlačítka se přístroj PND odpojuje od telefonu. Výběrem názvu telefonu v seznamu a volbou v svtoupíte do:
- Profile list (seznam profilů). Volbou
  se provede připojení ke dříve připojenému telefonu. Volbou
   se přístroj PND odpojí.
- Vyhledávání zařízení bluetooth.
  Volbou tlačítka v režimu
  Bluetooth se spustí vyhledávání.
- 25. Po dokončení jsou v seznamu zobrazena dostupná zařízení.
- Vyberte název a zvolte ikonu pro spárování 2. Pro vstup do seznamu spárovaných zařízení zvolte ikonu 2.

(GeoVision 4500BTFM/5500BTFM/5500BTFMHD)

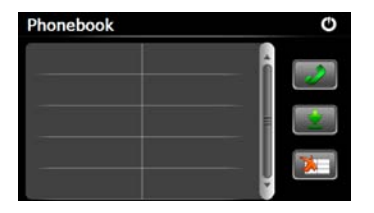

- 27. Volbou tlačítka vstoupíte do Phonebook (seznam tel. čísel).
- Volbou tlačítka se spustí stahování telefonních čísel ze seznamu telefonu do PND.
- 29. Tlačítko slouží pro vytáčení.
- Volbou tlačítka dojde ke smazání telefonního čísla ze seznamu.

### Funkce FM

(GeoVision 4500BTFM/5500BTFM/5500BTFMHD

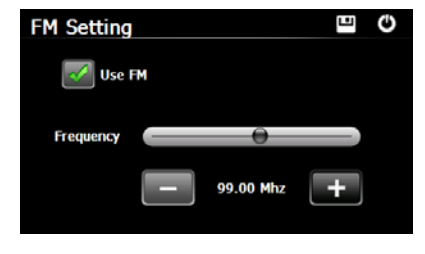

- 1. V hlavním menu zvolte ikonu **Function**.
- Volbou tlačítka FM spustíte funkci FM.
- Volbou tlačítka veľka nebo posunem kurzoru se provádí ladění stanic FM.
- Pomocí tlačítka se aktuální FM frekven<u>ce uloží do</u> paměti.
- Volbou Use FM se u přístroje povoluje funkce FM.
- 6. Pro odchod zvolte tlačítko 😃.

### Funkce TMC

(GeoVision 4500TMC/5500TMC/5500TMCHD)

TMC je specifická služba systému FM Radio Data System (RDS), která se používá pro vysílání dopravních informací v reálném čase a informací o počasí. Díky plánování trasy se lze vyhnout překážkám na silnici nebo nečekaným dopravním zácpám způsobeným nehodou.

#### POZNÁMKA:

Tuto funkci lze využívat pouze v případě, že vaše vybavení podporuje službu TMC a služba je provozována ve vaší zemi.

Přijímač Prestigio GeoVision automaticky vyhledá data TMC na rádiových stanicích FM a dekódované informace okamžitě použije při plánování trasy. V okamžiku, když Prestigio GeoVision obdrží dopravní informaci, která může ovlivnit trasu, program ohlásí přepočítání trasy, a navigace bude pokračovat po nové trase, které byla vyhodnocena na základě nejnovější dopravní situace jako optimální.

Chcete-li toto přepočítání doladit, lze nastavit minimální zpoždění pro spuštění přepočítání trasy nebo lze v přijímači Prestigio GeoVision nastavit potvrzování nové doporučené trasy, než bude přepočítána. Tuto volbu lze provést v nabídce **Nastavení provozu**.

Je-li zapnutá funkce příjmu dopravních událostí, zobrazuje se na obrazovce mapy speciální ikona. Nejsou-li na trase žádné dopravní události, zobrazuje ikona stav přijímače dopravních informací; v opačném případě zobrazuje druh další dopravní události na trase.

Části silnice ovlivněné dopravními událostmi jsou zobrazeny na mapě různými barvami, a malé symboly nad silnicí ukazují charakter události.

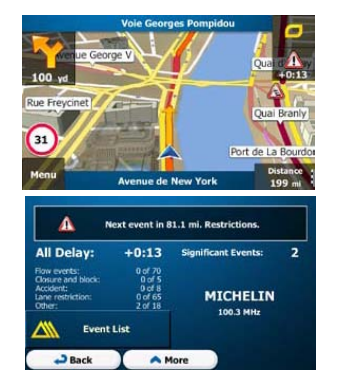

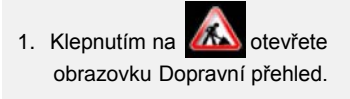

 Klepnutím na Kevent List otevřete seznam dopravních událostí.

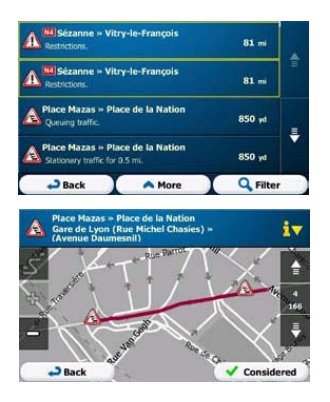

3. Klepnutím na libovolnou položku v seznamu zobrazíte podrobnosti a celou délku postižené části silnice na mapě.

#### POZNÁMKA:

Jsou-li na doporučené trase dopravní události, kterým se systém nevyhnul,

zkontrolovat..

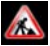

lze pomocí ikony 🔊 otevřít seznam významných dopravních událostí a rychle je

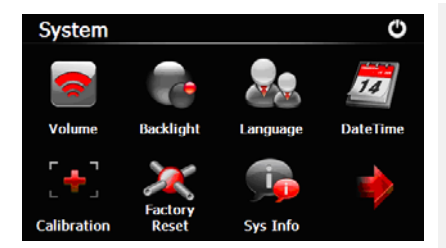

- Pro vstup do režimu nastavení zařízení zvolte ve hlavním menu ikonu .
- Pro zobrazení dalších možností nastavení zvolte tlačítko

| Volume (hlasitost)                      | Možnost nastavení hlasitosti, ztlumení zvuku, možnost povolení výstražných zpráv. |
|-----------------------------------------|-----------------------------------------------------------------------------------|
| Backlight (jas)                         | Nastavení jasu dotykového displeje.                                               |
| Language (jazyk)                        | Volba požadovaného jazyka.                                                        |
| DateTime (datum,                        | Nastavení Time Zone/Date/Time (časového pásma/datumu/                             |
| čas)                                    | času).                                                                            |
| Calibration                             | Možnost kalibrace displeje v případě, že dojde k nepřesnosti                      |
| (kalibrace)                             | funkce dotykové obrazovky.                                                        |
| USB                                     | Nastavení režimu přenosu dat mezi osobním navigátorem <b>PND</b> a počítačem.     |
| Factory Reset<br>(tovární<br>nastavení) | Obnovení všech nastavení systému do výchozího (továrně nastaveného stavu).        |

## Inicializace a aktivace softwaru

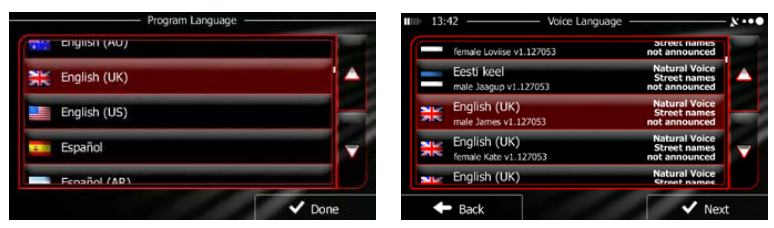

Při prvním použití navigačního softwaru se spustí inicializační procedura. Proveďte následující kroky:

Zvolte jazyk programu. Pokud se váš jazyk neobjeví na obrazovce, přejděte na jinoustránku pomocí / nebo stránky přetáhněte prstem. Potom zvolte váš preferovaný jazyk pomocí příslušného tlačítka: Explisit (UK) . Pro potvrzení a pokračování zvolte

Přečtěte si softwarové a databázové licenční ujednání pro koncového uživatele a

Accept (pokud s ujednáním souhlasíte).

Konfigurační průvodce bude nyní ve vámi zvoleném jazyce. Pro pokračování zvolte

🗸 Next

zvolte

Zvolte jazykový profil navádění. Pokud tento jazyk není zobrazen na displeji, přesuňte se dále v seznamu. Dotykem na libovolnou položku seznamu se přehraje krátká hlasová ukázka. Pro potvrzení volby a pokračování použijte tlačítko

🗸 Next

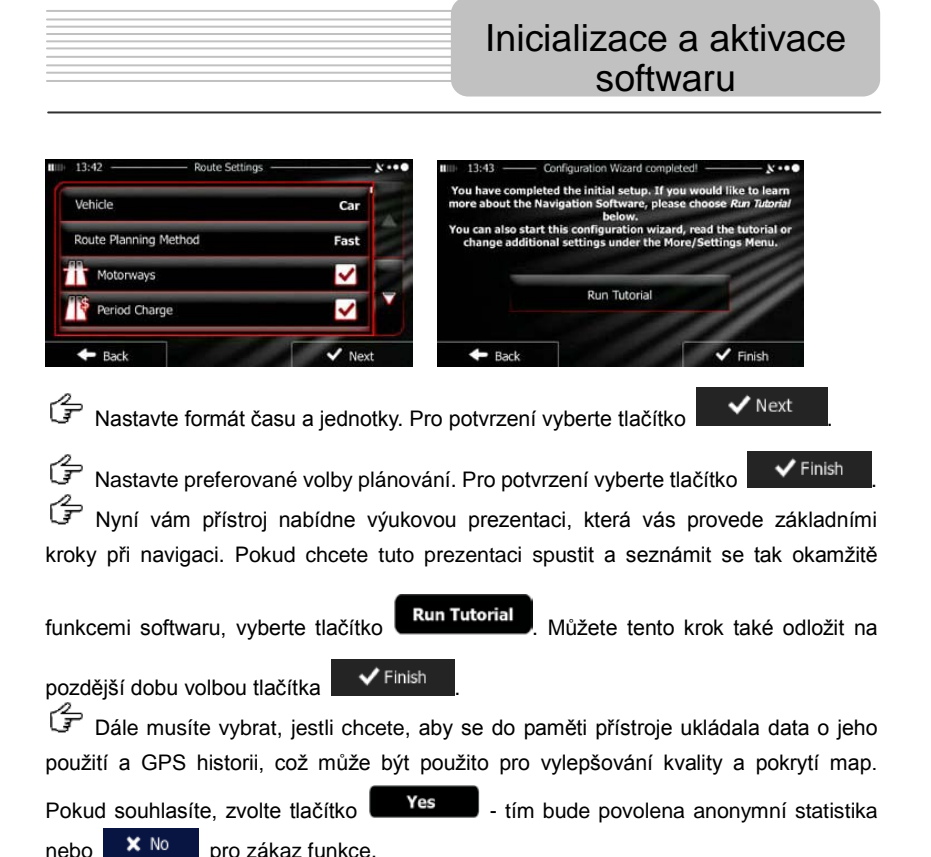

Tím je dokončeno úvodní (inicializační) nastavení. Aplikace se spustí.

### Navigace

### <u>Úvod</u>

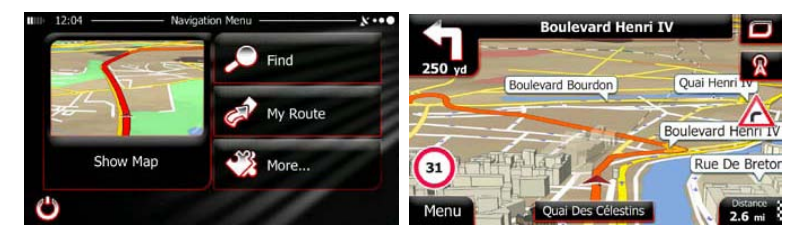

Po iniciačním nastavení se zobrazí Hlavní menu navigace (nezáleží na místě, kde je navigace spuštěna). Máte následující možnosti:

- Po stisku tlačítka můžete po zadání adresy nebo volbou bodu zájmu vyhledat cílovou destinaci nebo jednu z oblíbených destinací na mapě. Můžete také procházet své předchozí destinace uložené ve Smart History. Zadejte souřadnice místa nebo použijte lokaci uloženou ve fotografii.
- Po stisku tlačítka My Route se zobrazí parametry trasy. Je možné zobrazit trasu na celou mapu. Je také možno provádět akce spojené s trasou, jako je editace nebo zrušení trasy, nastavení bodu startu, volby alternativních tras, vyhnutí se částem cesty, simulace navigace nebo přidání destinace do skupiny Oblíbených.
- Po stisku tlačítka lze přizpůsobit způsob funkce navigačního softwaru, sledovat výukovou prezentaci, simulovat trasy nebo spouštět další doplňkové aplikace.
- Po stisku tlačítka Show Map se spustí navigace.
- Pomocí tlačítka se navigace zastaví a ukončí se software.

### Menu Destinace

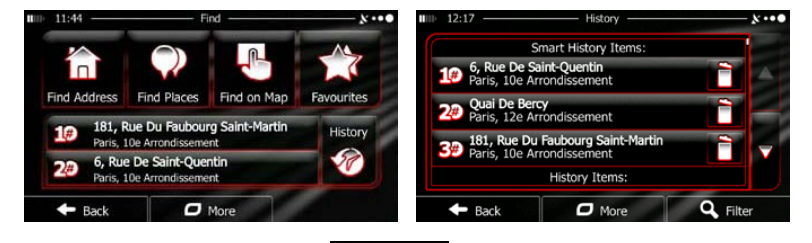

V hlavním menu zvolte položku

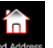

V tomto menu máte následující možnosti:

Položka Rodzinská slouží pro zdání adresy vaší cílové destinace.

🔎 Find

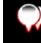

- Položka Find Places slouží pro volbu bodu zájmu jako vaší cílové destinace.

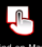

Položka Find on Map slouží pro vyhledání místa na mapě.

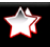

- Položka slouží pro výběr ze seznamu vašich oblíbených destinací.
- Volbou položky **#1** nebo **#2** slouží k navedení na předchozí destinace,

které jsou uvedeny na tlačítkách.

Položka

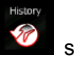

- slouží pro výběr ze seznamu všech předchozích destinací.
- Položka More slouží pro navedení na souřadnice nebo na lokaci uloženou ve fotografii.

#### Navigace na určitou adresu

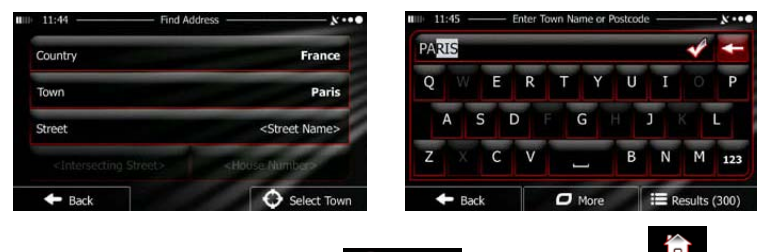

V hlavním menu zvolte položku **Prid za potom vyberte Prid Kotes**. Při továrním nastavení displej zobrazí město, vesnici nebo místo, kde se právě nacházíte.

Pokud je to třeba, změňte zemi. Vyberte tlačítko pro změnu země (country).

- 1. Pomocí klávesnice zadejte název země.
- Po vložení několika znaků se začne zobrazovat seznam zemí, které mají počáteční písmena shodná s těmi, která jste zadali. Vyberte požadovanou zemi.

Pokud je to třeba, změňte město. Vyberte tlačítko pro změnu města/vesnice (settlement). Pomocí klávesnice zadejte název města/vesnice. Po vložení několika znaků se začne text v zadávacím poli automaticky doplňovat. Máte pak následující možnosti:

- Výběrem položky se nastaví město/vesnice nabídnutá v zadávacím poli.
- Po výběru položky je možné zadání upravit.
- Po výběru položky ie Results
   je možné prohlížet seznam názvů
   měst/vesnic vyhovujících vašemu zadání. Zvolte město/vesnici ze seznamu.

# Navigace

![](_page_22_Figure_1.jpeg)

```
CZ-23
```

#### Navigace do bodu záimu (POI)

![](_page_23_Picture_2.jpeg)

![](_page_23_Picture_3.jpeg)

Na obrazovce mapy vyberte tlačítko

pro návrat do hlavního menu.

![](_page_23_Picture_6.jpeg)

Menu

nabídne následující předvolené kategorie vyhledávání:

Výběrem položky se zobrazí seznam čerpacích stanic v okolí

trasy (pokud jsou dostupné) nebo kolem vaší aktuální polohy nebo poblíž vaší poslední známé pozice.

- Výběrem položkv Parking At My Destination se zobrazí seznam parkovišť v blízkosti cílové destinace, nebo pokud nejsou tato data dostupná, parkovišť v okolí vaší aktuální polohy nebo poblíž vaší poslední známé pozice.
- Výběrem položky

Výběrem

```
Restaurant
```

Along Route

se zobrazí seznam restaurací v okolí trasy,

v okolí vaší aktuální polohy nebo poblíž vaší poslední známé pozice.

![](_page_23_Picture_19.jpeg)

Můžete také zvolit položku

se zobrazí seznam ubytovacích služeb v blízkosti cílové

destinace, v okolí vaší aktuální polohy nebo poblíž vaší poslední známé pozice.

![](_page_23_Picture_22.jpeg)

a vyhledat místo zadáním jeho názvu.

se provádí vyhledávání místa v okolí cíle

### Navigace do bodu zájmu (POI)

Pokud žádná z předchozích možností není vhodná, zvolte položku wyhledání

bodu zájmu v následujících lokacích:

- Výběrem položky
  Around Here
  se provádí vyhledávání v okolí aktuální polohy
  nebo (pokud tato možnost není dostupná) poblíž vaší poslední známé pozice.
- Výběrem položky Ina Town se provádí vyhledávání místa ve zvoleném městě/vesnici.
- Výběrem položky aktuální trasy.
- Výběrem položky se provádí vyhledávání místa v okolí aktuální trasy a ne v okolí daného bodu. Tato funkce je užitečná při hledání místa pro příští zastávku s minimální zajížďkou (vhodné např. pro hledání následující čerpací stanice nebo restaurace).

![](_page_24_Picture_9.jpeg)

Around Destination

### <u>Příklad navigace do bodu zájmu</u>

![](_page_25_Picture_2.jpeg)

**Příklad:** Pro nalezení vhodného parkoviště v blízkosti cílové destinace proveďte následující kroky (začněte v hlavním menu navigace):

![](_page_25_Figure_4.jpeg)

### Obrazovka mapy

![](_page_26_Picture_1.jpeg)

![](_page_26_Picture_2.jpeg)

Obrazovka mapy je nejdůležitější a velmi často používanou obrazovkou přístroje. Ukazatelem vaší aktuální polohy na mapě je při továrním nastavení modrá šipka, oranžová čára vám naznačuje doporučenou trasu. Na dotykovém displeji mapy jsou také umístěna tlačítka a datová pole pro zvýšení komfortu navádění. Během navigace obrazovka také ukazuje informace o trase.

- Pokud nemáte nastavenu cílovou destinaci, pak se v horní části obrazovky zobrazuje váš směr a čísla domů po pravé a levé straně. Pokud máte nastavenu cílovou destinaci, přístroj vám bude doporučovat příští manévr a bude také zobrazovat ulice/silnice na trase. Dotykem na displej se otevře itinerář cesty.
- Volbou se otevře rychlé menu pro volbu funkcí užitečných pro navigaci.
- Dotykem na kterékoli místo na mapě je možné prozkoumat okolí vaší aktuální polohy. K tomu účelu se zobrazí další ovládací tlačítka.
- Volbou
  **16.9** mi
  se na mapě otevřou tři datová pole. Dotykem na kterékoli

z nich se zbývající pole potlačí. Při továrním nastavení tato pole zobrazují:

- Vzdálenost zbývající do cílové destinace,
- odhadovaný čas příjezdu do cílové destinace a
- zbývající čas cesty.
- Volbou položky
  Menu
  se vrátíte do hlavního menu navigace.

### Menu More (více)

![](_page_27_Picture_1.jpeg)

Menu More (více) vám poskytuje různé další volby a doplňkové aplikace. V hlavním menu navigace zvolte položku More... a dále vyberte jednu z možností:

- Doplňkové nastavení plánovacích možností trasy vzhled obrazovky mapy, zapnutí/vypnutí výstrah, restart průvodce konfigurací, atd.
- Pro získání dalších doplňků (např. nových map, 3D orientačních bodů a jiných užitečných aplikací) navštivte stránky: www.naviextras.com.

![](_page_27_Figure_5.jpeg)

- tre Vower : Přístup k multimediálním aplikacím: Picture Viewer nebo Music Player.
- Přístup k různým aplikacím pro cestování: Převodník jednotek, převodník velikostí oblečení nebo informace o zemi.
- Přístup k jiným užitečným aplikacím: Kalkulačka, monitor spotřeby a údržby, informace o východu a západu slunce nebo monitoring cest.
- Pro porozumění funkcím použijte výukovou prezentaci nebo spusťte
  Demo a sledujete ukázkovou simulaci cesty.

### Menu Settings (nastavení)

![](_page_28_Picture_1.jpeg)

- Millsourd and Warringe : Nastavení hlasitosti, volba hlasu průvodce nebo povolení a nastavení výstrah.
- Změna funkce tlačítek rychlého menu displeje mapy.
- Před nastavením profilu Lorry (nákladní automobil), který je používán pro výpočet trasy, nastavte editovatelné atributy podle parametrů vašeho nákladního automobilu.
- Traffic
  : Přístroj umožňuje nastavit povolení/zákaz funkce Smart Routes (inteligentní trasa). Můžete vybrat, jestli se mají hlášení o dopravní situaci zařadit do výpočtu trasy (při jejím výpočtu) nebo ladit rozhlasové stanice.
- Noute Settings : Volba typu vozidla, které řídíte, typů silnic pro plánování trasy a metodu plánování trasy.
- Figure Routing : Tyto volby rozhodují o tom, jak budou vypočítávány Green routs (ekologicky šetrné trasy).

### Menu Settings (nastavení)

| 1 |  |  |
|---|--|--|
|   |  |  |

Tyto volby jsou využívány také pro zobrazení vypočtené ceny a emisí CO2.

- Nastavení parametrů vztahujících se k mapě: Volba denního a nočního zobrazení, výchozí úrovně zoomování, přepínání zobrazení mapy 2D nebo 3D, potlačení zobrazení budov nebo změna názvu výrobce vozidla.
- Waus Gadance : Nastavení hodnot datových polí v mapě, zobrazení nebo potlačení zobrazení pohledů na křižovatky, zobrazení ukazatelů nebo grafu průběhu trasy po levé straně mapy.
- Elevent
  Zapnutí/vypnutí animace menu, volba skinů aplikace, nastavení podsvícení displeje.
- Změny jazyka programu, formátu času a jednotek nebo časové zóny.
- Imp Montor : Zapnutí/vypnutí automatického ukládání historizace, kontrolu aktuální velikosti databáze cesty.
- Log Collection : Aplikace ukládá užitečné informace a GPS logy, které mohou být později využity pro zlepšení její kvality a pokrytí map. Zde je možno toto ukládání dat povolit nebo zakázat.
- Modifikaci základních parametrů softwaru během procesu inicializace.
- Reset to Defaults
  Smazání všech uložených dat a návrat do výchozího (továrního) nastavení.

Při řešení problémů postupujte podle kroků popsaných v následujících tabulkách. Pomocí těchto kroků je možné vyřešit některé jednoduché problémy. Pokud se vám problém nepodaří vyřešit, kontaktujte zákaznický servis.

![](_page_30_Picture_3.jpeg)

### POZNÁMKA:

Pokud přístroj nepracuje správně, okamžitě jej vypněte a odpojte napájecí adaptér. Nikdy neopravujte přístroj sami, přenechte tuto práci odborníkovi s autorizací. Jinak může dojít k jeho nenávratnému poškození.

| PROBLÉM                                                          | MOŽNÁ PŘÍČINA                                                         | MOŽNÉ ŘEŠENÍ                                                                                                    |  |
|------------------------------------------------------------------|-----------------------------------------------------------------------|----------------------------------------------------------------------------------------------------|--|
|                                                                  |                                                                       |                                                                                                    |  |
| Přístroj není                                                    | Napájecí adaptér není správně připojen.                               | Připojte adaptér správně.                                                                                            |  |
|                                                                  | Interní nabíjecí baterie<br>přístroje je slabá.                       | Připojte přístroj k adaptéru,<br>aby se baterie nabila nebo<br>aby měl přístroj napájení.                            |  |
|                                                                  |                                                                       |                                                                                                    |  |
| Nefunguje zvuk                                                   | Hlasitost je snížena nebo je zvuk potlačen.                           | Nastavte větší hlasitost<br>nebo vypněte potlačení.                                                                  |  |
|                                                                  |                                                                       |                                                                                                    |  |
| Není obraz                                                       | Jas může být nastaven na minimum.                                     | Nastavte jas LCD displeje.                                                                                           |  |
|                                                                  |                                                                       |                                                                                                    |  |
| Přístroj nepřijímá<br>satelitní signál<br>nefunguje<br>orientace | Příjem signálu může být<br>omezen budovami nebo<br>kovovými předměty. | Přístroj nebude pracovat<br>uvnitř budovy; ve vozidle<br>můžete pro zlepšení příjmu<br>použít externí GPS<br>antému. |  |

### Řešení problémů

### PROBLÉM

#### MOŽNÁ PŘÍČINA

MOŽNÉ ŘEŠENÍ

Nepravidelný nebo nestabilní příjem signálu

| Interní nabíjecí baterie<br>přístroje je slabá.                   | Připojte přístroj k adaptéru,<br>aby se baterie nabila nebo<br>aby měl přístroj napájení. |
|-------------------------------------------------------------------|-------------------------------------------------------------------------------------------|
| V cestě signálu od satelitu<br>k přístroji mohou být<br>překážky. | Odstraňte překážku.                                                                       |
| Rychlost pohybu přístroje je<br>příliš vysoká.                    | Nepoužívejte přístroj při takto vysokých rychlostech.                                     |

Pro spojení přístroje s PC z důvodu přenosu dat a synchronizace, spusťte soubor setup, který je uložen na přiloženém CD (CD s dokumentací a ovladači). Tento soubor je též možno stáhnout na stránkách společnosti Microsoft:

Microsoft Active Sync® software pro operační systém Microsoft XP nebo jeho předchozí verze

(http://www.microsoft.com/windowsmobile/en-us/downloads/microsoft/activesync-dow nload.mspx)

a/nebo:

Microsoft Mobile Device Center® software pro operační systém Microsoft Vista (<u>http://www.microsoft.com/windowsmobile/en-us/downloads/microsoft/device-center-download.mspx</u>).

Pro více informací viz příslušný uživatelský manuál.